### 土木学会 構造工学委員会 構造工学論文集編集小委員会

2021年3月

本資料は、2020年5月16日にオンライン開催された 第23回応用力学シンポジウムの資料を参考に作成さ せて頂きました。資料のご提供に感謝申し上げます。

# 目次

| •本マニュアルについて                     | 2   |
|---------------------------------|-----|
| • Zoomによるウェブ会議の概要               | 3   |
| <ul> <li>参加に必要な機材</li> </ul>    | 4   |
| • Zoomクライアントのインストール             | 5   |
| ・カメラ、スピーカー、マイクの動作確認             | 7   |
| <ul> <li>ミーティングへの参加</li></ul>   | 9   |
| <ul> <li>ミーティング画面での操作</li></ul> | ·11 |

## 本マニュアルについて

第67回構造工学シンポジウムでは、ウェブ会議サービス『Zoom』 (<u>https://zoom.us/</u>)を利用しオンライン にてシンポジウムを開催します。本マニュアルでは、 シンポジウム参加のためのZoomの基本的な使用方法 について紹介します。

なお、実際の参加者の皆様の端末や通信環境は多様で あると想像されますが、ここでは操作環境を限定して 説明すること、また、最小限の操作方法のみを示して いることを予めご了承ください。

座長、発表者、聴講者など、参加形態ごとの注意事項 は別途公開している"<mark>参加者の注意事項</mark>"に記しており ますので合わせて御覧ください。

また、より詳細な使用方法は公式のヘルプセンター (<u>https://support.zoom.us/hc/ja</u>)をご参照ください。

※本マニュアルは、電子情報通信学会(三月に総合大会を一部オンライン開催)の「ZOOMによる聴講・発表簡易マニュアル」の構成を参考に作成させていただきました。

電子情報通信学会:https://www.ieice.org/jpn\_r/event/kenkyukai.html

# Zoomによるウェブ会議の概要

ZoomはZoom Video Communications社が提供する ウェブ会議サービスであり、参加者の手元の端末の画 面を共有をしながらのビデオ会議が可能です。

Zoomのビデオ会議では、ホストアカウントがサー バーに開設する**ミーティングルーム**に参加者が専用ク ライアントを通じて接続します。本シンポジウムでは、

**ホストアカウント**:シンポジウム事務局

ミーティングルーム: 各会場

参加者: 座長、発表者、聴講者

に相当します。本マニュアルでは参加者の皆様の操作 を説明します。

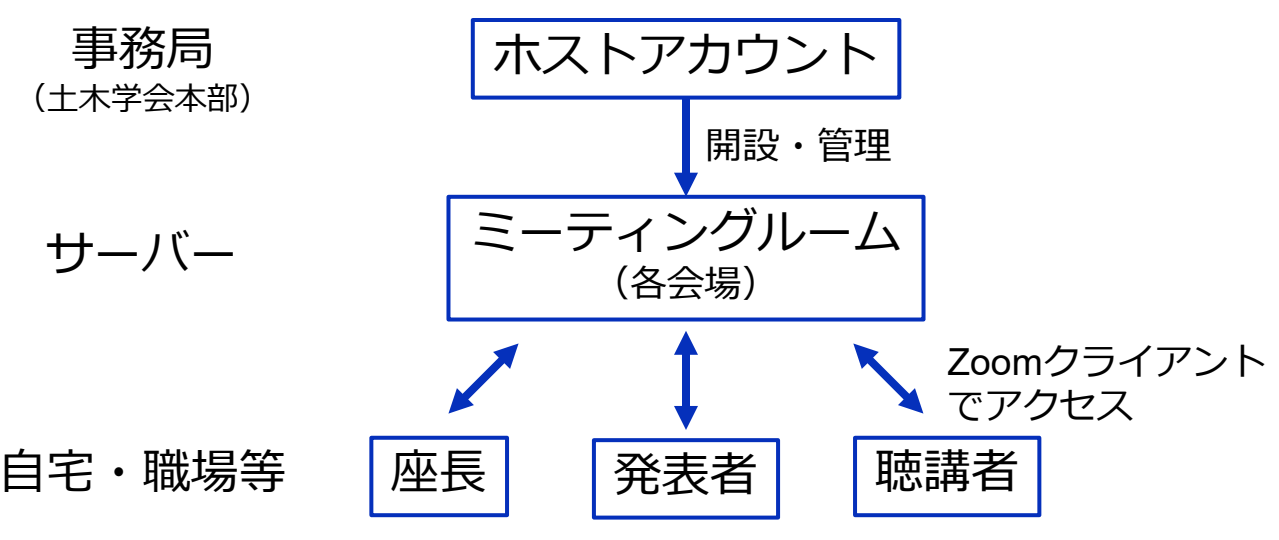

## 参加に必要な機材等

オンラインシンポジウムへの参加にあたり、以下の機 材等をご準備ください。

(より詳細なシステム要件は<u>公式のヘルプセンター</u>をご覧ください)

- PC (Windows、Mac、Linux)、タブレットなど
- スピーカー、イヤホン<sup>※</sup>
- ・ ウェブカメラ ←座長,発表者は推奨
- マイク ←座長,発表者は必須
- インターネット環境(座長、発表者は有線推奨)

※スピーカーの音声がマイクに入力されることによる エコーやハウリング防止のため、イヤホン(聴講者) やヘッドセット(座長、発表者)の使用を推奨します。 ※端末にスピーカーとマイクが内蔵されている場合も マイクがスピーカーの音を拾うことがあるため同様です。

以降では<u>Windows10を搭載したPC</u>を念頭に参加までの手順を説明します。基本的な手順はMacも同様です。

### Zoomクライアントの インストール

参加に先立って、ミーティングルームに接続するため の専用クライアント(アプリ)を以下の手順でインス トールしてください。

※スムーズな大会運営のためシンポジウム当日2日前(4月15日)まで にインストールをお願いします。

※セキュリティ確保のため、インストール後は常に最新版に アップデートするようにしてください。

#### ①Zoomクライアントのダウンロード

公式サイト(<u>https://zoom.us/jp-jp/meetings.html</u>)にアクセスし、右上の"**Resources**"にカーソルを合わせて表示される 項目から"**Download Zoom Client**"をクリックします。

その後表示されるダウンロードセンターでミーティング用 Zoomクライアントをダウンロードします。

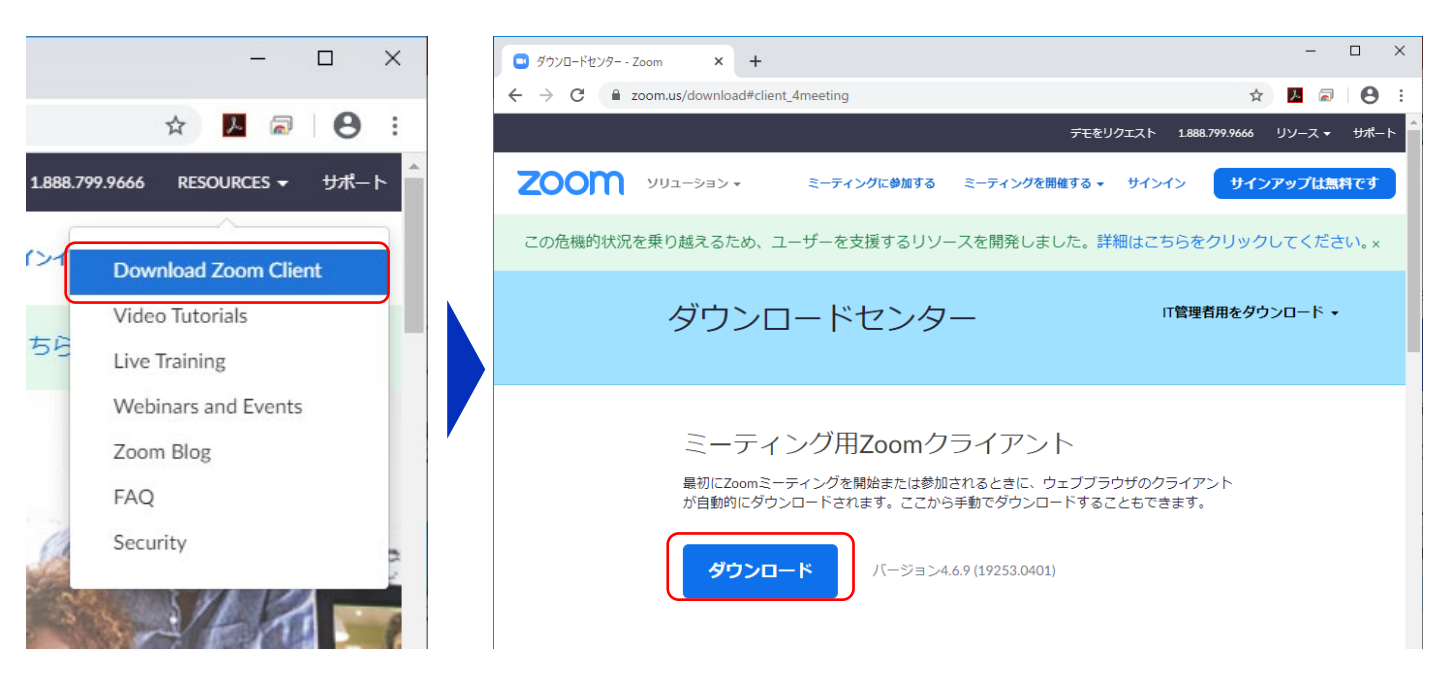

#### ②インストーラの実行

ダウンロードしたインストーラを実行すると自動的にインス トールが進みます。最後に下図のウィンドウが表示されれば 完了です。

なお、サインインはミーティングへの参加には不要なため、 本マニュアルでは割愛します。

| ZoomInstaller      | Com Installer<br>Installing<br>31%                            | × |
|--------------------|---------------------------------------------------------------|---|
| ■ Zoom クラウド ミーティング | ×                                                             |   |
|                    | <mark>ミーティングに参加</mark><br>サイン イン<br>パージョン: 4.6.9 (19253.0401) |   |

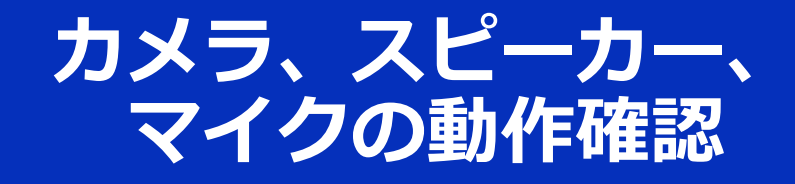

クライアントのインストールが完了したら、以下の手 順でスピーカーとマイクの動作確認をしてください。

#### ①テスト用URLに接続

ウェブブラウザでテスト用サ イト (<u>http://zoom.us/test</u>) にアクセスし、"参加"をク リックします。

クライアントをインストール 済ならば、ポップアップが表 示されるので"**Zoomを開く**" をクリックしてください。

#### ②カメラのテスト

クライアントが立ち上がり、 右のようなビデオプレビュー が表示されるので、ウェブカ メラが動作していることを確 認し、"**ビデオ付きで参加**"を クリックしてください。

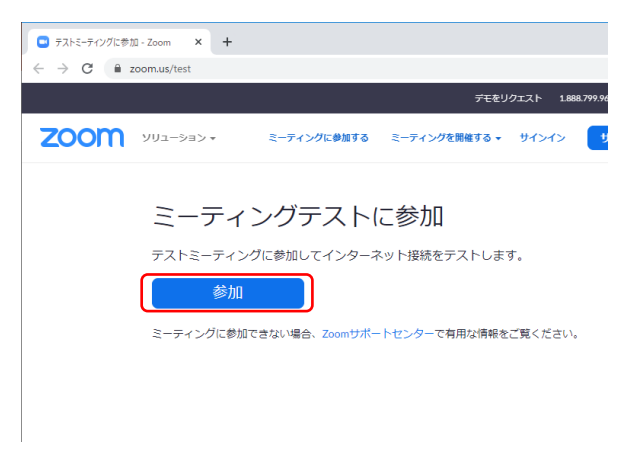

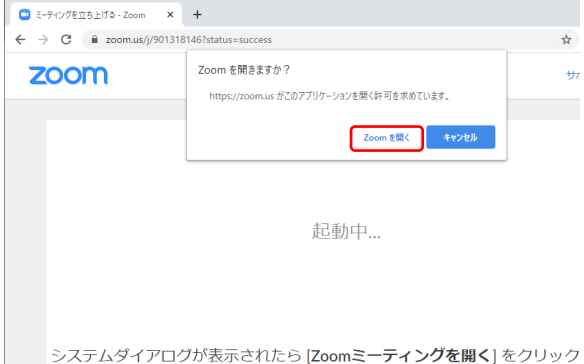

システムタイアログが表示されたら [Zoomミーティンクを開く] をクリック さい。

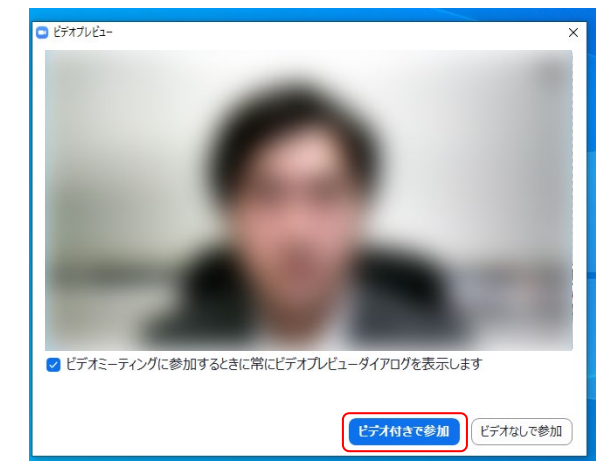

※実際の画面ではぼかしはありません

#### ③スピーカーのテスト

次に右のような画面が表示さ れ、着信音が鳴るので聞こえ たら"**はい**"をクリックします。

聞こえない場合は、正しいス ピーカーが選択されているか ドロップダウンリストで確認 してください。

| □ スピーカーをテスト中                                 |
|----------------------------------------------|
| 着信音が聞こえますか。                                  |
| (\$U)                                        |
| スピーカー1: PL2474H (NVIDIA High Definition Au 、 |
| 出力レベル:                                       |

#### ④マイクのテスト

最後にマイクテストのウィン ドウが表示されます。

マイクに話しかけると、数秒 後にスピーカーから話した音 声が再生されるので確認でき たら"**はい**"をクリックします。

#### ⑤完了

右のウィンドウが表示された ら動作確認完了です。

その後、"**コンピューターで オーディオに参加**"をクリッ クするとミーティング画面の 操作を体験できますが、ミー ティング中の操作については 後述します。

| マイクをテスト中                      | 0 |
|-------------------------------|---|
| 話してから話をやめます、返答が聞こえますか。        |   |
| [\$11) [\$1117                |   |
| マイク1: マイク (2- UCAM-DLE300T) 、 |   |
| እ <b>ታ</b> レላህ:               |   |

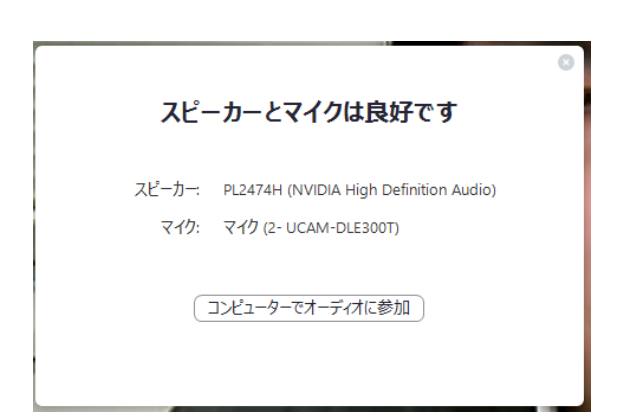

## ミーティングへの参加

各会場のミーティング URL は,参加登録後の自動返 信メールにて通知致します.

#### ビデオプレビュー

Zoomクライアントが起動し、 カメラのテスト時と同様にビ デオプレビューが表示されま す。 当日は回線負荷軽減のため、 聴講者の方は"ビデオなしで 参加"を、発表者と座長のみ" ビデオ付きで参加"をクリッ クします。

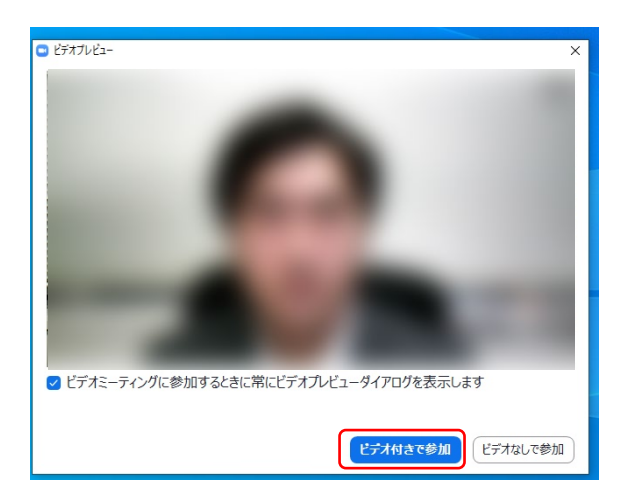

入室

入室が完了するとミーティング画面に移り、下のようなウィンドウが表示されるため、"コンピューターをオーディオに参加"をクリックすると入室完了です。

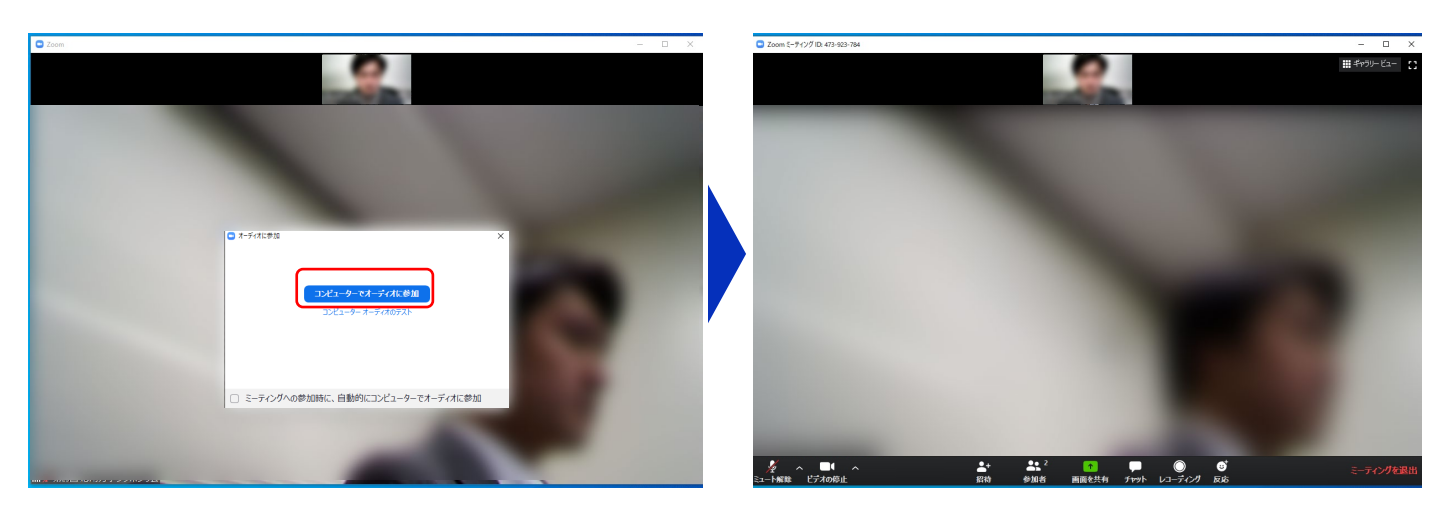

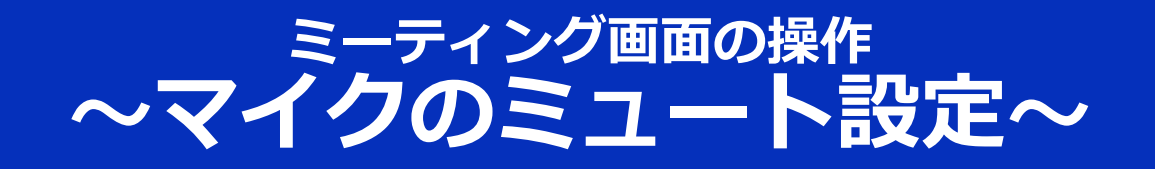

ここからはセッション中に使用が想定されるミーティング画 面の機能を紹介します。

入室時、参加者のマイクはミュート(画面左下が の状態) になっています。自分の発表や質問時に座長に指名されたと きのみ"ミュート解除"をクリックしてください。また、発表・ 発言後は再度ミュートにしてください。

なお、先にも記したとおりエコーやハウリング防止のため、 ヘッドセットの使用を推奨します。

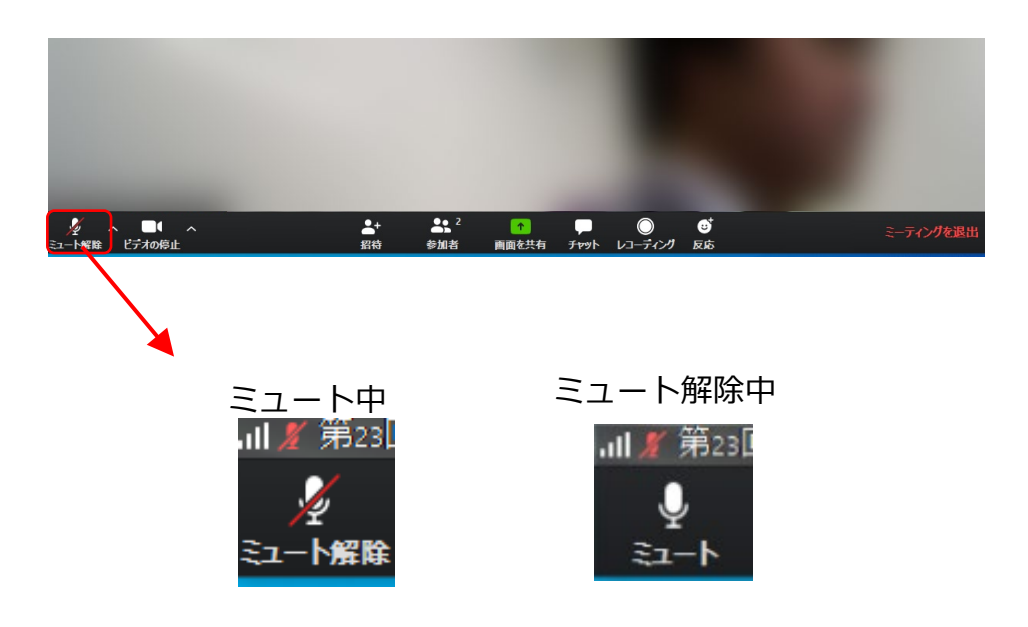

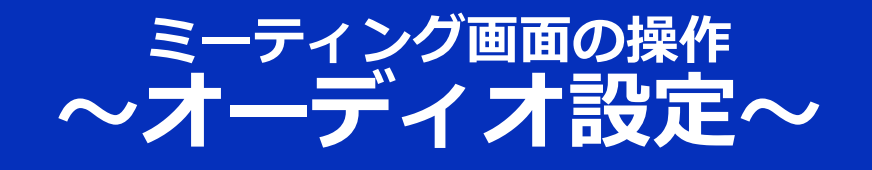

発言者の声が聞こえない、ミュートを解除したのに自分の声 が相手に聞こえていない場合には、オーディオ設定で使用す るスピーカー、マイクが正しく選択されているか確認してく ださい。

オーディオ設定はミュート切替の隣のボタンをクリックして 表示されるリストから開くことができます。

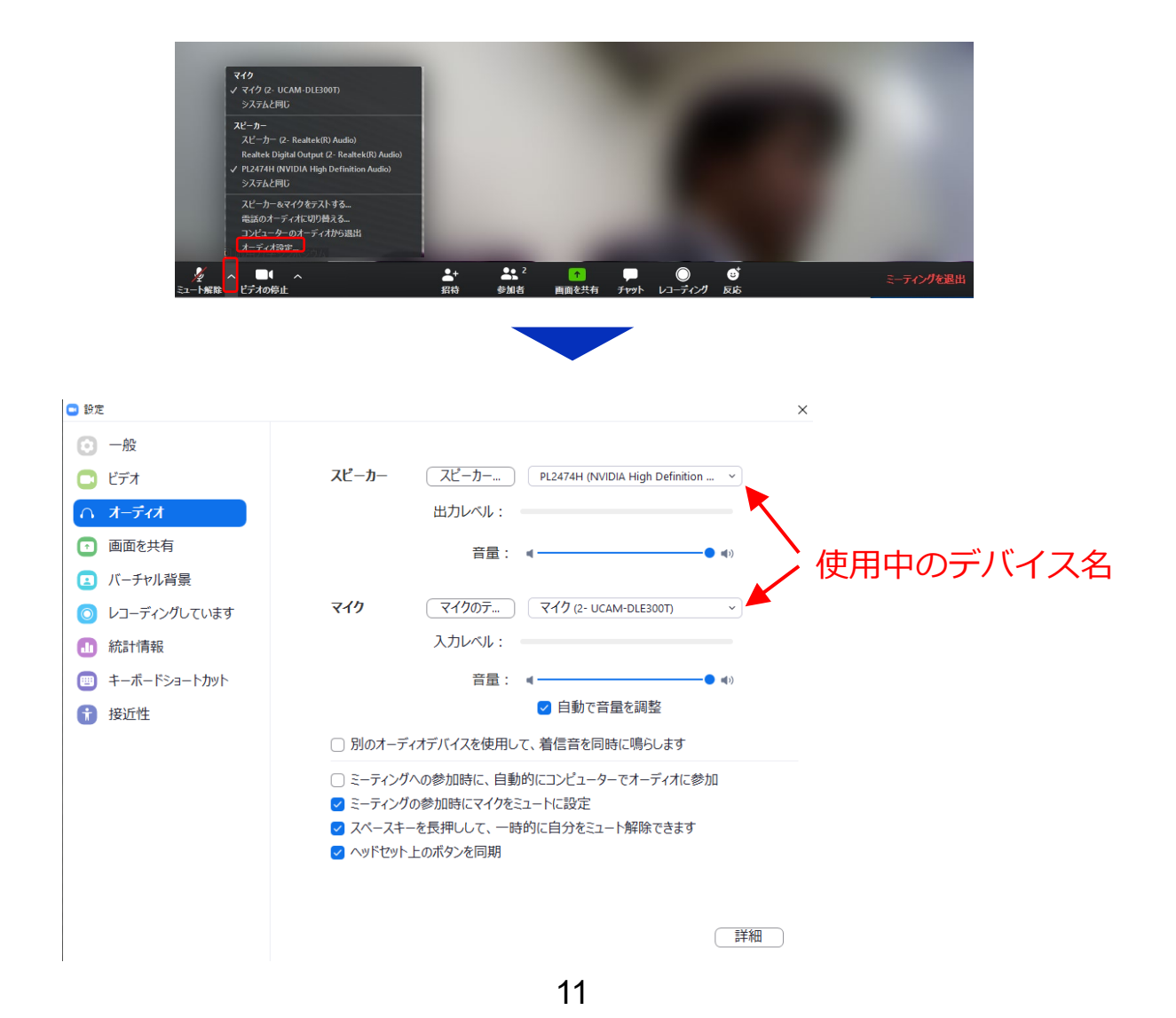

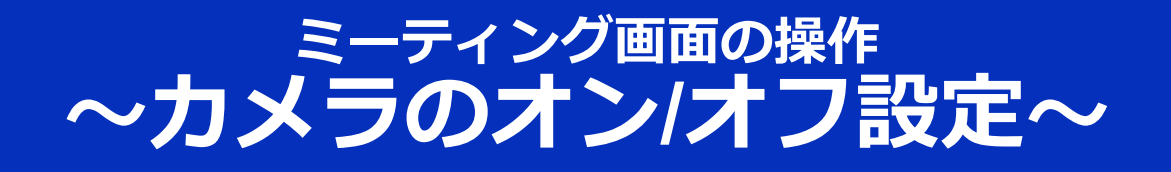

本シンポジウムでは回線負荷軽減のため、発表中は座長と発 表者のみカメラを使用し、<mark>聴講者は質疑応答時にのみ必要に 応じカメラをオンにする</mark>こととします。(質問時もカメラの 使用は必須ではありません。)

カメラのオン/オフはミーティング画面左下の、 「かい」ボタンで 切り替えられます。聴講者の方は 質問時に座長に指名された ときのみ" ビデオの開始"をクリックしてください。また、 会話 が終わった後は再度" ビデオの停止"をクリックしてください。

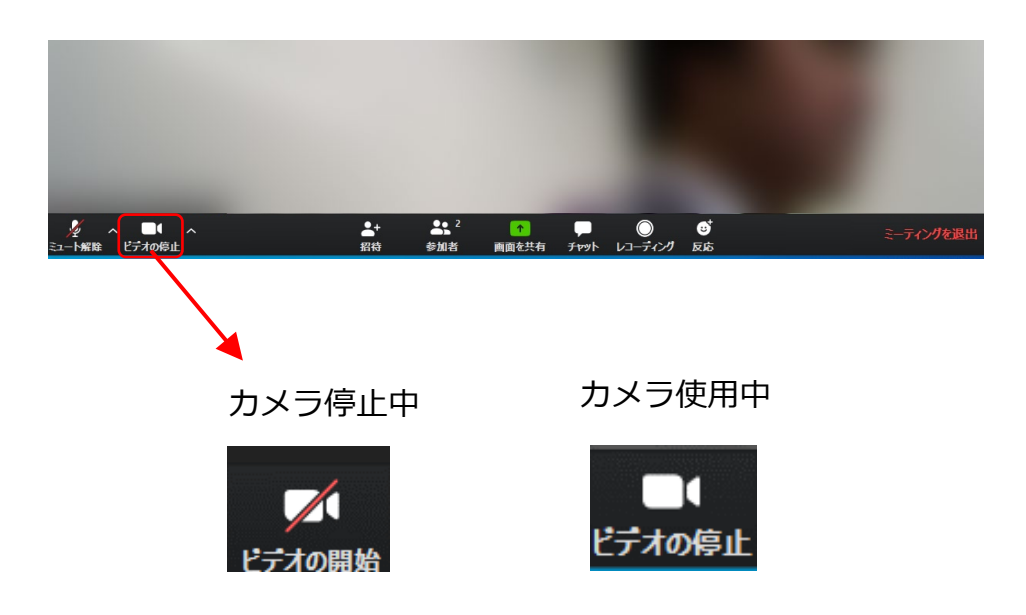

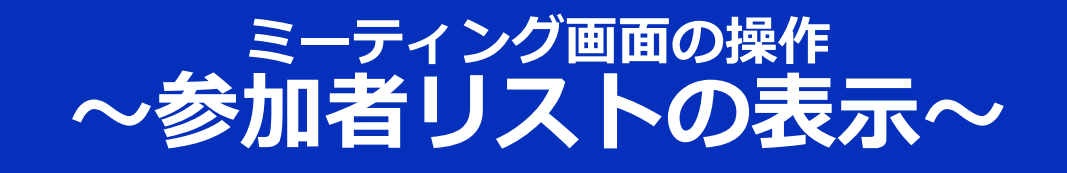

画面中央下部の"参加者"ボタンをクリックすると画面右側に参加者リストを表示することができます。

リストの下部にある"**手を挙げる**"ボタンをクリックすると、自分の名前の横に マークが表示されます。質疑応答時に発言したい場合にのみ操作してください。また、発言後は"**手を降ろす**"をクリックしてください。

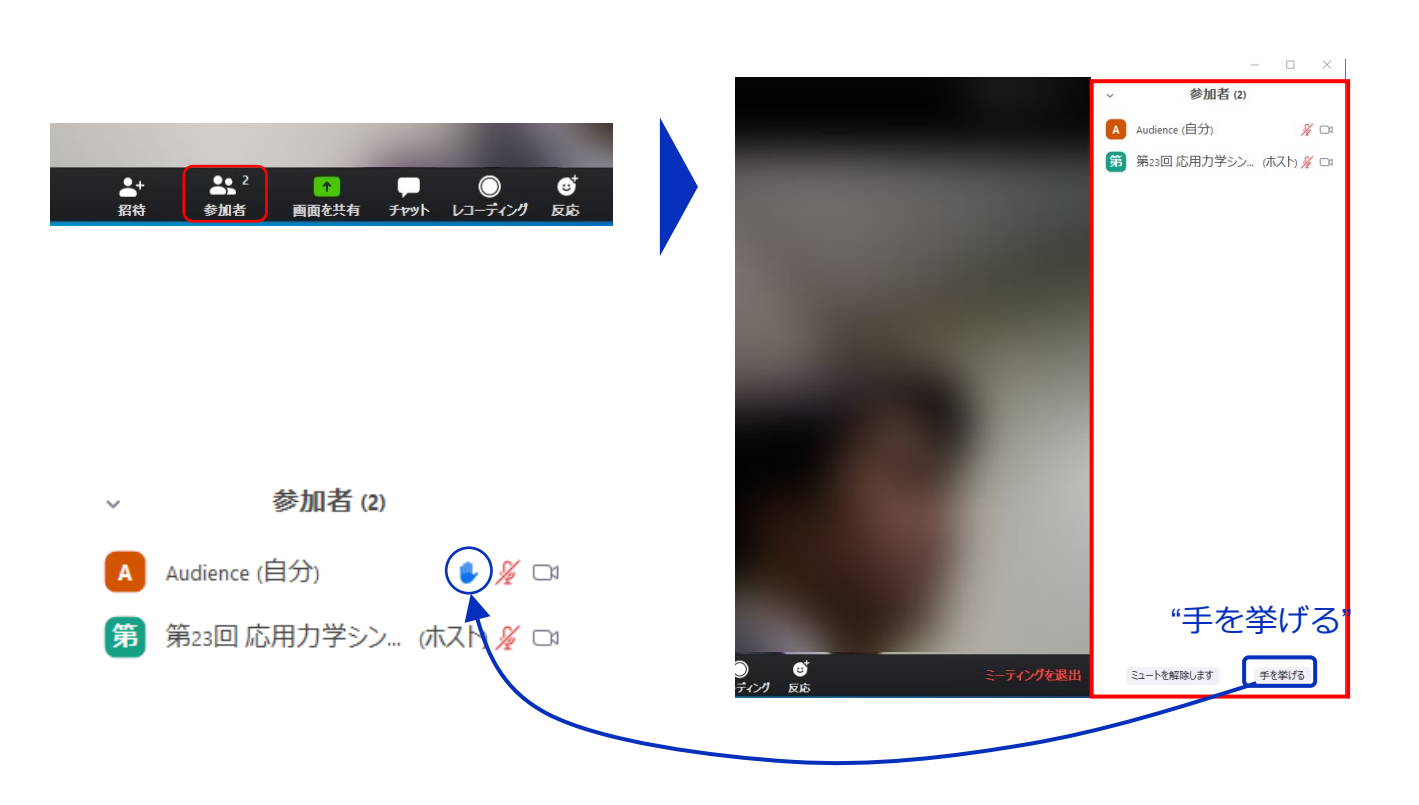

### ミーティング画面の操作 ~チャット・レコーディング(使用禁止)~

Zoomには参加者どうしのチャット機能がありますが、本シン ポジウムではホストアカウントの権限で使用禁止とします。 ご了承ください。

また、画面下部の"レコーディング"ボタンを押すことで会議の 様子を記録する機能がありますが(ホストによる許可が必 要)、本シンポジウムでは一切の録音・録画,スクリーン ショットを禁止します。その他、カメラやソフトウェアなど による録音・録画も同様にご遠慮ください。

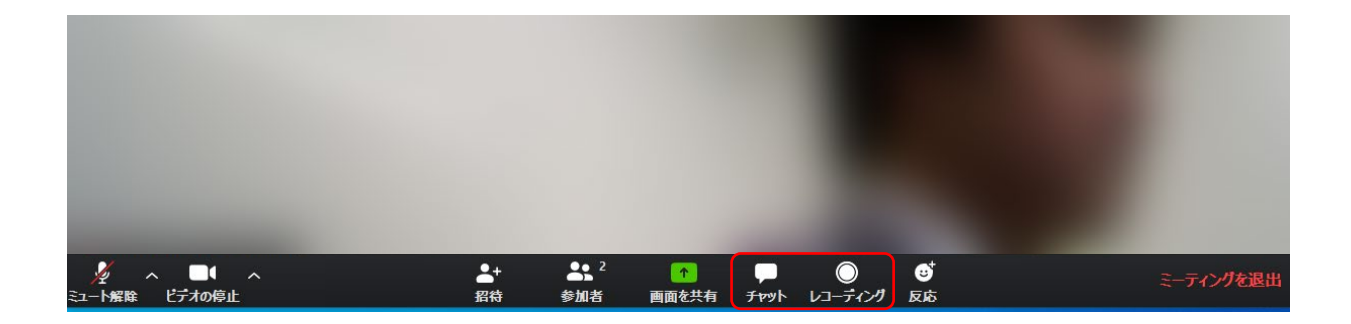

### ミーティング画面の操作 **~画面共有~**

自分の発表時は<mark>必ず座長の指示を受けてから</mark>、以下の手順で 画面共有してください。

まず、発表資料のファイルを先に開いておきます。

そして、画面中央下部の"**画面を共有**"ボタンをクリックすると 共有する画面の選択ウィンドウが表示されるので(下図)、 ①発表資料を選択してから、②"共有"ボタンをクリックすると 画面が共有されます。

発表中、音声付きの動画などが含まれる場合には、"コン ピュータの音声を共有"にチェックを入れてから画面共有して ください。

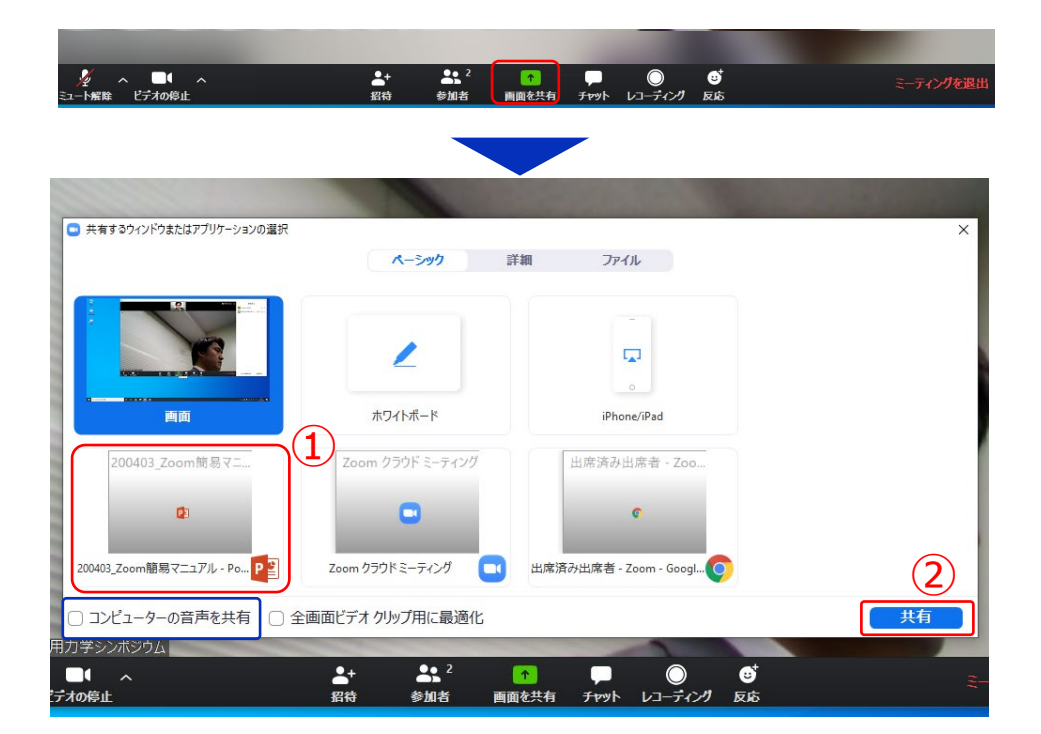

画面共有開始後、発表者の手元には共有した画面が表示され ます。PowerPointならスライドショー、PDFならフルスク リーンモードに切り替えてから発表を開始してください。

発表終了後は必ず画面上部の"共有の停止"をクリックして画面 共有を終了してください。

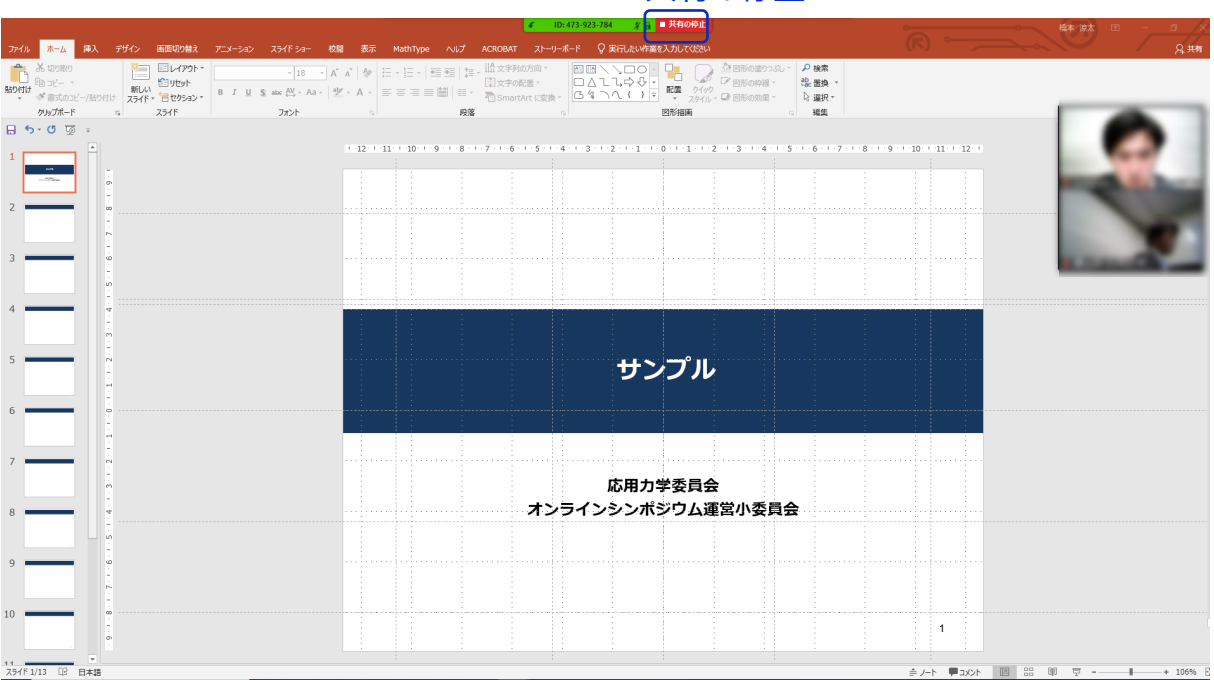

#### 共有の停止

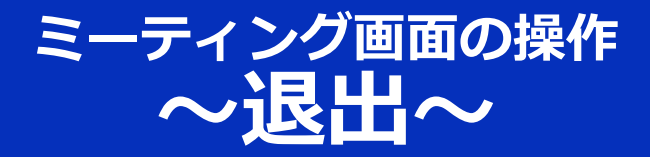

#### セッションの途中で退出したい場合には、ミーティン グ画面右下の"**ミーティングを退出**"をクリックしてく ださい。

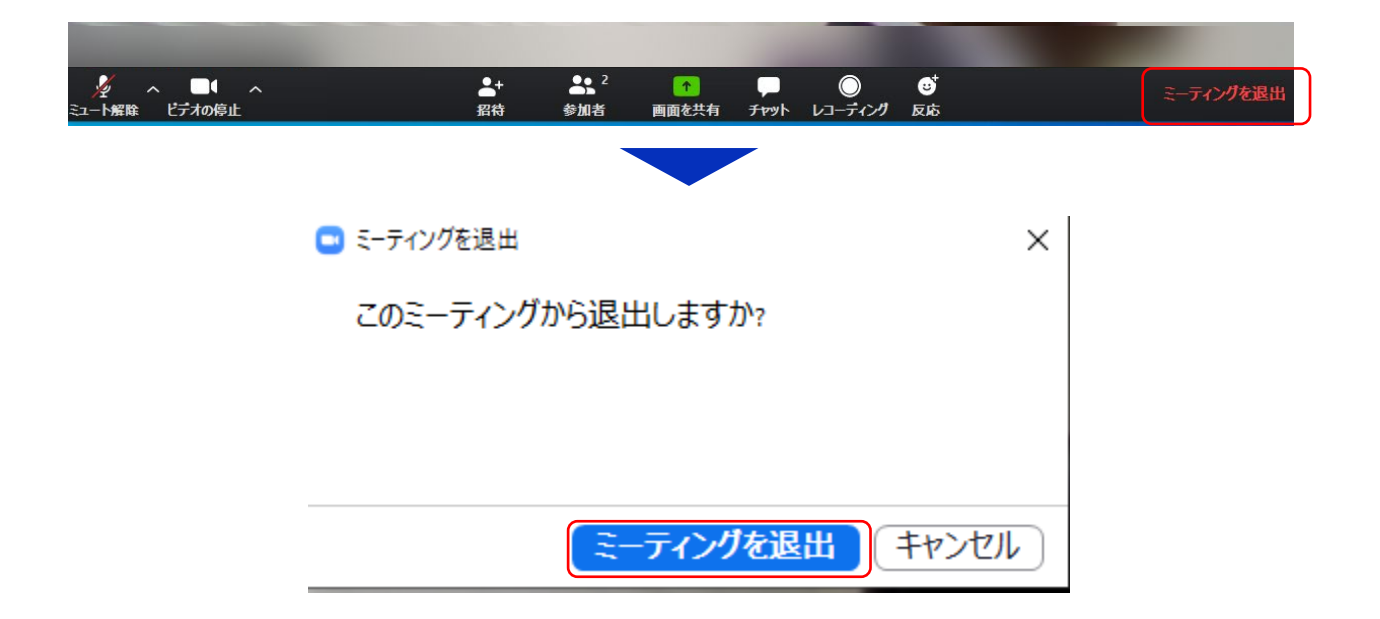